## Accessing Videos from BMCC's Library Academic Video Online: Premium Video Database:

- 1. Navigate to BMCC library's homepage: <u>https://www.bmcc.cuny.edu/library/</u>
- 2. Under "What do you Need to Find?" Click "Databases: A-Z, by Subject".
- 3. Then click: Video Databases

| c.cuny.edu/library/                                                                                       |                                                                              |                               |                                                                                                    |                        |                                                                                              |
|----------------------------------------------------------------------------------------------------|------------------------------------------------------------------------------|-------------------------------|----------------------------------------------------------------------------------------------------|------------------------|----------------------------------------------------------------------------------------------|
| er all questions in                                                                                       | luding Deference con                                                         | isos alesso empil un          | or use the shot less                                                                                                   | ted at the side of the | Online Help: 8                                                                               |
| or an questions, m<br>age.                                                                                | luuling kererence serv                                                       | nces, please <u>ethali us</u> | or use the chat loca                                                                                                   | ted at the side of the | Tuesday: Li                                                                                  |
|                                                                                                    |                                                                              |                               |                                                                                                    |                        | Online Help: 8                                                                               |
|                                                                                                    |                                                                              |                               |                                                                                                    |                        | Wednesday: Li                                                                                |
| hat Do You                                                                                                | Need to Fin                                                                  | d?                            |                                                                                                    |                        | Online Help: 8                                                                               |
|                                                                                                    |                                                                              |                               |                                                                                                    |                        | Thursday: Li                                                                                 |
| OneSearch                                                                                                 | Databases                                                                    | Journals                      | Guides                                                                                                    | Reserves               | Online Help: 8                                                                               |
| Books and More                                                                                            | A-Z, by Subject                                                              | By Title                      | How to?                                                                                                    | Course Materials       | Friday: Li                                                                                   |
|                                                                                                    |                                                                              |                               |                                                                                                    |                        |                                                                                              |
|                                                                                                    |                                                                              |                               |                                                                                                    |                        | Online Help: 8                                                                               |
|                                                                                                    |                                                                              |                               |                                                                                                    |                        | Online Help: 8<br>Saturday: Li                                                               |
| Databases /                                                                                               | λ-Ζ                                                                          |                               |                                                                                                    |                        | Online Help: 8<br>Saturday: Li<br>Online Help: 1                                             |
| Databases /                                                                                               | A-Z                                                                          | Us                            | seful Links                                                                                                    |                        | Online Help: 8<br>Saturday: Li<br>Online Help: 1<br><u>View L</u>                            |
| Databases /<br>View our <u>comple</u>                                                                     | A-Z<br>te list of Databases.                                                 | Us                            | seful Links <ul> <li>CUNY Databases</li> </ul>                                                                         |                        | Online Help: 8<br>Saturday: Li<br>Online Help: 1<br><u>View L</u>                            |
| Databases /                                                                                               | <b>↓-Z</b><br>te list of Databases.                                          | Us                            | seful Links  • <u>CUNY Databases</u> • eBook Collections                                                               |                        | Online Help: 8<br>Saturday: Li<br>Online Help: 1<br><u>View L</u>                            |
| Databases /<br>View our comple                                                                            | A-Z<br>te list of Databases.<br>by Subject                                   | Us                            | eful Links CUNY Databases eBook Collections                                                                            |                        | Online Help: 8<br>Saturday: Li<br>Online Help: 1<br><u>View L</u><br>Contact Us              |
| Databases /<br>View our <u>comple</u><br>Databases /<br>Browse our list of                                | A-Z<br>te list of Databases.<br>by Subject<br>f subjects or select fro       | m the <b>V</b> s              | seful Links  CUNY Databases  Book Collections  Video Databases                                                         | >                      | Online Help: 8 Saturday: Li Online Help: 1 <u>View L</u> Contact Us                          |
| Databases /<br>View our complete<br>Databases I<br>Browse our list of<br>dropdown below                   | A-Z<br>te list of Databases.<br>by Subject<br>f subjects or select fro       | Us<br>m the                   | eful Links <u>CUNY Databases</u> <u>eBook Collections</u> <u>Video Databases</u> <u>Newspaper Datab</u>                | )<br>Jases             | Online Help: 8<br>Saturday: Li<br>Online Help: 1<br><u>View L</u><br>Contact Us<br>O Ask Usi |
| Databases /<br>View our comple<br>Databases I<br>Browse our list o<br>dropdown below                      | Y-Z<br>te list of Databases.<br>Dy Subject<br>f subjects or select fro<br>r. | Us<br>m the                   | eful Links CUNY Databases eBook Collections Video Databases Newspaper Datab                                            | ases<br>e Resources    | Online Help: 8<br>Saturday: Li<br>Online Help: 1<br><u>View L</u><br>Contact Us<br>Q Ask Ust |
| Databases /<br>View our comple<br>Databases I<br>Browse our list of<br>dropdown below<br>Select a Subject | A-Z<br>te list of Databases.<br>Dy Subject<br>f subjects or select fro<br>r. | Us<br>Im the                  | seful Links<br>• CUNY Databases<br>• Book Collections<br>• Video Databases<br>• Newspaper Datab<br>• General Reference | asses<br>e Resources   | Online Help: 8<br>Saturday: Li<br>Online Help: 1<br><u>View L</u><br>Contact Us<br>Ask Ust   |

4. Select "Academic Video Online: Premium"

| 70 0 | omcc.ibguides.com/az.pnp?t=55554                                                                                                    | ч                                                                                                    |  |
|------|----------------------------------------------------------------------------------------------------|----------------------------------------------------------------------------------------------------|--|
|      | BOROUGH OF MANHATTAN COMMUNITY COLLEGE                                                                                                    |                                                                                                    |  |
|      | A. Philip Randolph Library / Library Guides / A-Z Databases                                                                                                  |                                                                                                    |  |
|      | A-Z Databases: Streaming Media<br>Find the best library databases for your research.                                                                         |                                                                                                    |  |
|      | All Subjects                                                                                                    | Search for Databases     Go                                                                                                    |  |
|      | AIABCDEEGHIJKIMNOPORSTUVWXY7#                                                                                                    | Popular Databases                                                                                                    |  |
|      |                                                                                                    | The most frequently-used databases                                                                                                    |  |
|      | A Databases found for Streaming Media Clear Hiters/Browse All Databases                                                                                      | Academic Search Complete Complete International Academic Search Complete International Academic Search Completes, and magazine Covering all subjects.                                                                |  |
| (    | Academic Video Online: Premium 🍙 🗃 🔫                                                                                                    | CINAHL Complete @ Deputie Complete and professional journals in                                                                                                    |  |
|      | betwees more than 60,000 lives spanning the woest range of subject areas including animopology, business, coursening, lim, nearin, nistory, music, and more. | nursing & allied health.                                                                                                    |  |
|      |                                                                                                    | JSTOR 2 👔 🙆 Populari                                                                                                    |  |
|      | FilmPlatform @ 🗃 🚥                                                                                                    | Archive of core scholarly journals, covering many subjects. Full text<br>starting with the first issue. During the COVID-19 crisis, JSTOR is<br>providing temporary access to additional journal collections and its |  |
|      | Films on Demand @ 📸 🔫                                                                                                    | .20,000 ebooks.                                                                                                    |  |
|      | Thousands of high-quality streaming videos covering academic subjects as well as job training and life skills.                                               | New York Times Digital (registration required for                                                                                                    |  |
|      |                                                                                                    | access) 🕫 🧿 🦞 Popular 🦂                                                                                                    |  |
|      | K                                                                                                    | Digital version of The New York Times accessible with a BMCC e-                                                                                                    |  |

5. If you are off-campus, log-into the BMCC Library using your CUNY Library access code (found on the back of your BMCC ID)

## Off Campus Access @ BMCC

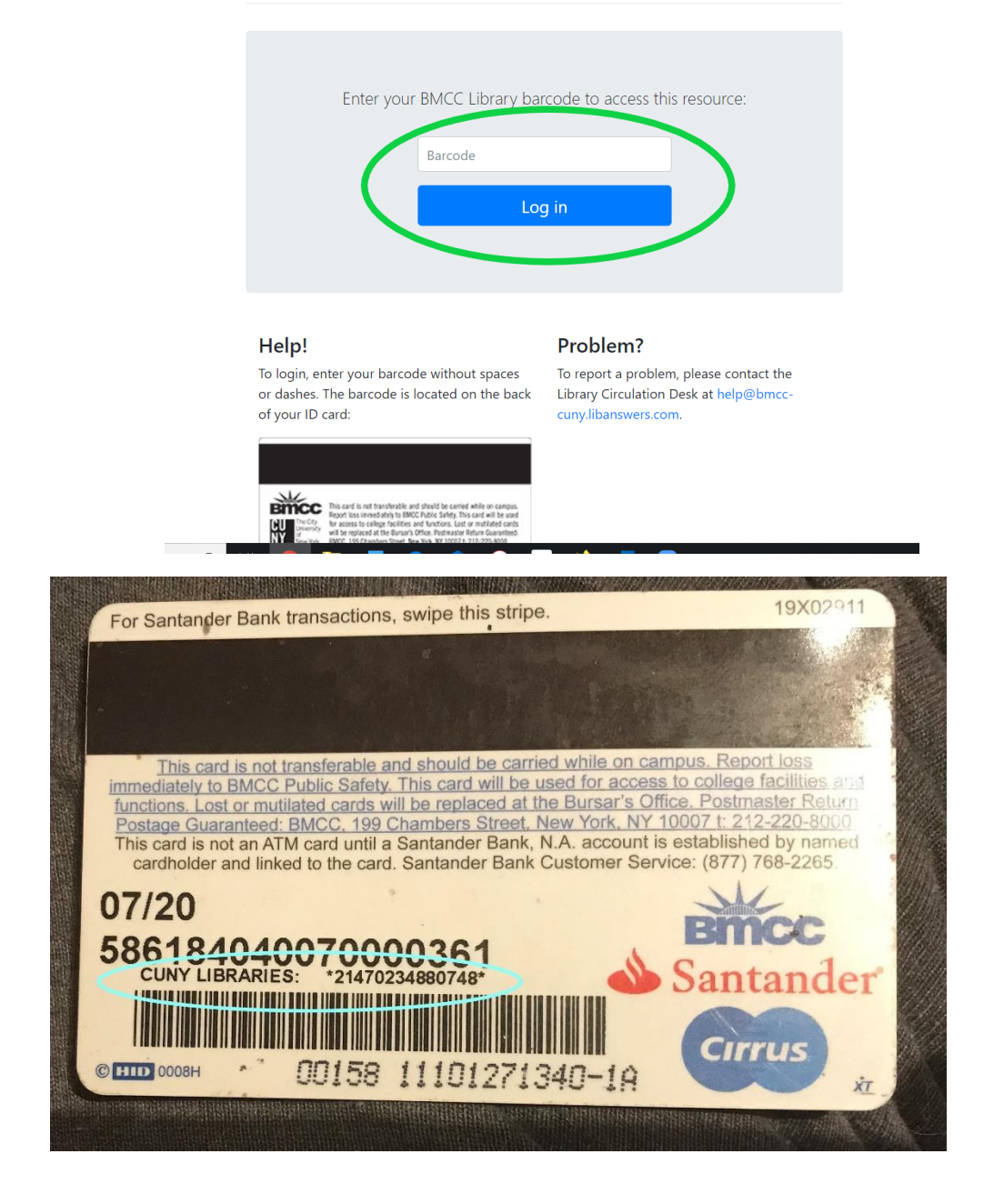

6. Type the name of the video into the search bar (the name will be in the post)

| >                 | eaming I. 🗙 🛛 🚳 Infant and Toddler Care: Kej 🗙 📔 🕂 | 3MCC OpenLab 🛛 🗙 📔 A-Z Databas         | st, a ProQue 🗙 🥸 I | ng I 🗙 🚳 Alexander Stre  | A-Z Databases: Streami     | ×   🖪                             | ВМСС           | 4     |
|-------------------|----------------------------------------------------|----------------------------------------|--------------------|--------------------------|----------------------------|-----------------------------------|----------------|-------|
| 0 🖪 🛛 🕄           | * 6                                                |                                        | :6420              | oxy.cuny.edu/?accountid= | treet-com.bmcc.ezpr        | search-a <mark>l</mark> exanderst | - > C 🔒        | Fil < |
| R A               | Search C                                           | ALEXANDER STREET<br>» Produkst Company | l                  |                          |                            |                                   | MENU           | Pat = |
|                   |                                                    | ADVANCED SEARCH                        | LISTS CLIPS        | PUBLISHERS PL/           | <ul> <li>TITLES</li> </ul> | DISCIPLINES                       | Y COLLECTIONS  | L M   |
| 40                |                                                    | STATUTE DATE OF STATUTE                | 45 PAGES 470,539   | BOOKS / DOCUMENTS 15     | SEGMENTS 2,752             | 15   VIDEOS 68,71                 | LBUMS 1 TRACKS | AL    |
| F                 |                                                    |                                        |                    |                          |                            | Di                                |                |       |
|                   | A Midsummer Night's                                | ng the Common                          | Unpack             | Skills                   | ttending                   | Basic A                           | 9              | ~ ~   |
|                   | Dream                                              | ndards Using the                       | Core Sta           | -                        | 122                        |                                   | 18             |       |
|                   |                                                    | ) Framework                            | UbE                | Y                        |                            | R                                 |                | **    |
| iee our help page |                                                    |                                        |                    |                          |                            | et In-Depth                       | exander Str    | n Al  |
| See our           |                                                    | Framework                              | UbE                | Y                        |                            | eet In-Depth                      | lexander Str   | 5 A   |

## 7. Click on the video to watch it. Enjoy!

| MENU                                                                                                    |                                                            |                                                                                                    | Search                                                                                                    | ٩                |
|----------------------------------------------------------------------------------------------------|------------------------------------------------------------|----------------------------------------------------------------------------------------------------|----------------------------------------------------------------------------------------------------|------------------|
| EARCH RESULTS                                                                                                    | All Disciplines - Search: Infant and Toddler Care: K       | eys to Quality infant toddler care                                                                                                    |                                                                                                    | 0 items selected |
| clude sample content                                                                                                    | Searching: Infan                                           | t and Toddler Care: Keys to Quali                                                                                                    | ty infant toddler care                                                                                            | 95 results       |
| SCIPLINE                                                                                                    | Search within these results                                | ٩                                                                                                    | Title / Album 💌                                                                                                   | Relevance *      |
| History (37)<br>Women and Social Movements (38)                                                                                                    | <ul> <li>within these results</li> <li>all cont</li> </ul> | ent                                                                                                    |                                                                                                    |                  |
| Heath Sciences (35)<br>II: Counseling & Therapy (26)<br>II: Reinalitation Therapy (5)<br>Sports Medicine & Exercise Science (3)<br>II:<br>Psychology & Counseling (34)<br>More | See details                                                | ant and Toddler Care: Keys to Quality Infant Todd<br>by Larry Watcoff, produced by Larry Watcoff (Chicago, IL: Learning Seed, 2002), 30 mir<br>ations deepen when childcare staff can explore contrasting perspectives and spark dia<br>ndence, interdependence and individuality in the deloate issues involved in day-to-day<br>fivongs conc | dier Care<br>16<br>Blogue. This video depicts variations on themes<br>care giving. Questions addressed: Are there | 0 🛛 <            |
| EFINE YOUR SEARCH                                                                                                    | Pla                                                        | y & Language: The Roots of Literacy<br>by PESI Inc. (Eau Cleire, WI: PESI Inc., 2017), 6 hours 17 mins                                                                                                    |                                                                                                    | 0 🖂 <            |
| deo (57)<br>xt (37)<br>slated Web resources (1)                                                                                                    | See details play is the<br>informatio                      | , cognitive and social-emotional learning skills are all essential for literacy development<br>universal activity that blends cognitive, social, emotional, linguistic and motor compore<br>n about ther                                                                                                    | and academic success. Research shows that<br>nents. Observing children's play provides                            |                  |
|                                                                                                    |                                                            |                                                                                                    |                                                                                                    |                  |